## 人保财险投标保证保险线上投保平台操作手册

| 1. | 保单申请         | . 1 |
|----|--------------|-----|
| 2. | 确认订单信息       | . 2 |
| 3. | 选择支付方式,并完成支付 | .3  |
| 4. | 等待出单         | . 4 |
| 5. | 出单完成         | . 4 |

保单申请(录入①企业信息:录入联系人名称、联系人手机号;
 ②投标担保信息:无需录入,根据后台数据自动生成;③开票信息:若开具"增值税普通发票",录入收件人邮箱即可;若开具"增值税专用发票",则需录入纳税人开户银行名称、纳税人开户银行账号、纳税人登记联系方式、纳税人登记地址、邮寄联系人、邮寄联系电话、邮寄地址。点击"提交申请")

|                                                                                 | 0                                                                                                    | 2                                                                                                 | 3                                                                                 | 4                                                                                      |          |
|---------------------------------------------------------------------------------|----------------------------------------------------------------------------------------------------|---------------------------------------------------------------------------------------------------|-----------------------------------------------------------------------------------|----------------------------------------------------------------------------------------|----------|
|                                                                                 | 建交出资                                                                                                    | 増払り車                                                                                              | 文何                                                                                | 90.42                                                                                  |          |
|                                                                                 | 12115C                                                                                                    | week Status to Ann                                                                                |                                                                                   | enverone                                                                               |          |
|                                                                                 | TE LOP                                                                                                    | 0000                                                                                              | TOT 100411001 010000000                                                           | 6                                                                                      |          |
|                                                                                 | acat A to the                                                                                                    | #3#3#3                                                                                            | ACC/07015. 100191202                                                              |                                                                                        |          |
|                                                                                 | 保证保险信息                                                                                                    |                                                                                                   |                                                                                   |                                                                                        |          |
|                                                                                 | 保险开始日期                                                                                                    | 2020-09-03                                                                                        | 保险截止日期: 2021-03-02                                                                |                                                                                        |          |
|                                                                                 | 保险金额(元)                                                                                                    | 10000.00                                                                                          | ۵.                                                                                |                                                                                        |          |
|                                                                                 | 开票信息                                                                                                    |                                                                                                   |                                                                                   |                                                                                        |          |
|                                                                                 | ۲                                                                                                    | 增值税普通发票(吨子发票)                                                                                     | 一 增值税专用发票(####近发票)                                                                | ○ 不开票(可不填开票信息)                                                                         |          |
|                                                                                 | 纳税人名称                                                                                                    | 南充测试机构七九                                                                                          | 纳税人迎制号 91440300M                                                                  | SEW679FF                                                                               |          |
|                                                                                 | 收件人颠簸                                                                                                    | sdsdas@i.com                                                                                      |                                                                                   |                                                                                        |          |
|                                                                                 |                                                                                                    | 我已间接并同意 保险条款、 经保须扣、 特                                                                             | 形的症 的全部内容                                                                         |                                                                                        |          |
|                                                                                 | 10.155511442383<br>4、現代1258                                                                                                    | 2017月1日,2017年1日日,一方田村田田中位了18年<br>電動電荷任何編句,清楚打審服務线會: 0755-887                                      | 06785 服务时间: 工作日9: 30至18: 60 , 24小时服务机                                             | k∰: 95518                                                                              |          |
| 开票信息                                                                            | ▲ Britis                                                                                                    | 27月1日、日本市場に、一方市の日本市であるか<br>日本市場での日本市、地方方面を加まったとのか                                                 | <ul> <li>) 増値税 5 用 2 要 (m)</li> </ul>                                             | ★ 2550 <sup>°</sup>                                                                    | 可不竭开要信息) |
| 开票信息                                                                            | ▲ 通知2000<br>《新述2000<br>增值税普通发                                                                                                    | 10000-10000- 第4000-100100-100100<br>10000-10000- 第40000-100100<br>文要(电子发素) (                      | <ul> <li>增值税专用发票(邮寄</li> </ul>                                                    | ▲ 2593 <sup>、</sup>                                                                    | 可不填开要信息) |
| 开票信息                                                                            | ・ Marcal<br>増値税普通发<br>南先測试机构                                                                                                    | <b>2要</b> (电子发展) (<br>七九                                                                          | <ul> <li>增值税专用发票(邮索<br/>纳税人识别号:</li> </ul>                                        | ¥ 1893 <sup>°°</sup><br>纸质发票) ○ 不开票(<br>91440300MA5EW679FF                             | 可不填开票信息) |
| 开票信息                                                                            | 增值税普通发<br>南充测试机构<br>sdsdas@i.com                                                                                                    | <b>2要</b> (电子发動) (<br><b>2要</b> (电子发動) (<br>セル                                                    | <ul> <li>增值税专用发票(邮寄<br/>纳税人识别号:</li> </ul>                                        | ¥ 1893 <sup>°°</sup><br>纸质发页) ○ 不开票(<br>91440300MA5EW679FF                             | 可不填开票信息) |
| 开票信息                                                                            | <ul> <li>Market</li> <li>単価値税普通发</li> <li>南方測试机构</li> <li>sdsdas@it con</li> <li>中国建设银行</li> </ul>                                                                                                    | 1997年1999日 1992日<br>文課(电子发売) (<br>七九<br>m                                                         | <ul> <li>增值税 专用发票(邮本, 24/488</li> <li>增值税 专用发票(邮本<br/>纳税人识别号:</li> <li></li></ul> | # 1999<br>紙质发票) 不开票(<br>91440300MA5EW679FF<br>6217000830000123038                      | 可不填开票信息) |
| 开票信息.                                                                           | <ul> <li>         ・ (1994)         ・ (1994)         ・ (1994)         ・ (1994)         ・ (1994)         ・ (1994)         ・ (1994)         ・ (1994)         ・ (1994)         ・ (1994)         ・ (1994)         ・ (1994)         ・ (1994)         ・ (1994)         ・ (1994)         ・ (1994)         ・ (1994)         ・ (1994)         ・ (1994)         ・ (1994)         ・ (1994)         ・ (1994)         ・ (1994)         ・ (1994)         ・ (1994)         ・ (1994)         ・ (1994)         ・ (1994)         ・ (1994)         ・ (1994)         ・ (1994)         ・ (1994)         ・ (1994)         ・ (1994)         ・ (1994)         ・ (1994)         ・ (1994)         ・ (1994)         ・ (1994)         ・ (1994)         ・ (1994)         ・ (1994)         ・ (1994)         ・ (1994)         ・ (1994)         ・ (1994)         ・ (1994)         ・ (1994)         ・ (1994)         ・ (1994)         ・ (1994)         ・ (1994)         ・ (1994)         ・ (1994)         ・ (1994)         ・ (1994)         ・ (1994)         ・ (1994)         ・ (1994)         ・ (1994)         ・ (1994)         ・ (1994)         ・ (1994)         ・ (1994)         ・ (1994)         ・ (1994)         ・ (1994)         ・ (1994)         ・ (1994)         ・ (1994)         ・ (1994)         ・ (1994)         ・ (1994)         ・ (1994)         ・ (1994)         ・ (1994)         ・ (1994)         ・ (1994)         ・ (1994)         ・ (1994)         ・ (1994)         ・ (1994)         ・ (1994)         ・ (1994)         ・ (1994)         ・ (1994)         ・ (1994)         ・ (1994)         ・ (1994)         ・ (1994)         ・ (1994)         ・ (1994)         ・ (1994)         ・ (1994)         ・ (1994)         ・ (1994)         ・ (1994)         ・ (1994)         ・ (1994)         ・ (1994)         ・ (1994)         ・ (1994)         ・ (1994)         ・ (1994)         ・ (1994)         ・ (1994)         ・ (1994)         ・ (1994)         ・ (1994)         ・ (1994)         ・ (1994)         ・ (1994)         ・ (1994)         ・ (1994)         ・ (1994)         ・ (1994)         ・ (1994)         ・ (1994)         ・ (1994)</li></ul> | 17000-0000、Marria 170000 170200<br>文要(电子安美) (<br>七九<br>m                                          | <ul> <li>增值税专用发票(邮寄<br/>纳税人识别号:</li> <li>約税人开户银行账号:</li> </ul>                    | # 1993<br>HL版发票) 不开票(<br>91440300MASEW679FF<br>6217000830000123038                     | 可不執开療信息) |
| 开票信息                                                                            | <ul> <li>第一次 BRADE</li> <li>增值税普通发</li> <li>南充测试机构</li> <li>sdsdas@it.com</li> <li>中国建设銀行</li> <li>15218719852</li> </ul>                                                                                                    | 2<br>使用<br>で<br>で<br>で<br>で<br>で<br>で<br>で<br>で<br>で<br>で<br>で<br>で<br>で                          | <ul> <li>增值税专用发票(断需<br/>纳税人识别号:</li> <li>約税人开户银行账号:</li> </ul>                    | # 1993<br>紙版波測) 不开票(<br>91440300MA5EW679FF<br>6217000830000123038                      | 可不做开责信息) |
| 开票信息                                                                            | <ul> <li>第一、第回正式</li> <li>第一、第回正式</li> <li>增值税普通发</li> <li>南方测试机构</li> <li>sdadas@i.cor</li> <li>中國建设銀行</li> <li>15216719852</li> <li>王子琼</li> </ul>                                                                                                    | 2<br>使用(电子发展) (                                                                                   | <ul> <li>增值税 专用发票(邮表<br/>纳税人识别号:</li> <li>約税人开户银行账号:</li> <li>邮務联系电话:</li> </ul>  | # 1993 **********************************                                              | 可不填开景信意) |
| 开票信息<br>約税人名称<br>次件人邮箱<br>防税人开户银行名称<br>防税人到记取系方式<br>納税人登记地址<br>邮務联系人:<br>邮務联系人: | <ul> <li></li></ul>                                                                                                    | COMPACT<br>文要(电子安康) (<br>セル<br>市<br>・<br>・<br>・<br>・<br>・<br>・<br>・<br>・<br>・<br>・<br>・<br>・<br>・ | <ul> <li>增值税专用发票(邮寄<br/>纳税人识别号:</li> <li>纳税人开户银行账号:</li> <li>邮客联系电话:</li> </ul>   | itE质发票) 不开票(<br>91440300MA5EW679FF<br>6217000830000123038          6217000830000123038 | 可不做开摸信意  |

2. 确认订单信息(对企业信息、开票信息栏数据进行核对,信息无误则点击确认订单)

| <b>984</b> 南充投标件证件脸电子保单系统 |                             |                                                  |         |
|---------------------------|-----------------------------|--------------------------------------------------|---------|
|                           | 投标保                         | 单申请 确认订单                                         |         |
| 8248                      | 2<br>8923.5784              | 3                                                | 4<br>%4 |
| 企业信息                      |                             |                                                  |         |
| 金运管理:<br>距重人名特:           | 地名波达印ル-七九<br>时时时            | 統一做用代码: 91440300A52W679FF<br>联系人手机号: 18514126324 |         |
| 保证保险信息                    | 1                           |                                                  |         |
| (41)开始日期<br>(41)主任(元):    | 2020-03-03<br>10000.00      | (新約編L):15期 2021-03-02                            |         |
| ▌ 开票信息                    |                             |                                                  |         |
| 6/81.4.007                | 電気用いていったり。<br>adschae@i.com | WREALERIG: 91440300MASEW079FF                    |         |
|                           | <b>波田</b> 和政                | aquit744                                         |         |

**3. 选择支付方式并支付**(目前网银对公转账仅支持建设银行,支付宝、微信支付页面根据其自动生成二维码扫码付款)

| 自系统                                                             |                         |                      |          |        |  |  |  |
|-----------------------------------------------------------------|-------------------------|----------------------|----------|--------|--|--|--|
| 投标保单申请 支付                                                       |                         |                      |          |        |  |  |  |
| 0                                                               | 2                       | 3                    |          | 4      |  |  |  |
| 提交申请                                                            | 确认订单                    | 支付                   |          | 完成     |  |  |  |
| 支付 订单18121                                                      | 79042已生成,请尽快支付。         |                      |          |        |  |  |  |
| 产品名称                                                            | 保险相同                    | 受理机构                 | 保险金额 (元) | 保费 (元) |  |  |  |
| 投标保险保单                                                          | 2020-09-03 - 2021-03-02 | 中国人民财产保险股份有限公司南充市分公司 | 10000.00 | 0.01   |  |  |  |
| <ul> <li>请选择支付方式</li> <li>① <b>产</b>公 网银<sup>3</sup></li> </ul> | 讨公转账 〇 🛃                | 文 支付宝支付 🛛 📿 微信支      | 付        |        |  |  |  |
|                                                                 |                         |                      |          |        |  |  |  |

| <b>PRC</b> 南充投标保证保险电子保单系统 |                         |                       |
|---------------------------|-------------------------|-----------------------|
|                           |                         |                       |
|                           | やたたの中市 -  ナイ<br>戦性調変対 × |                       |
| <b>1</b><br>使文中通          | 应付金额: 0.01元             | 928                   |
| 支付 订单1612179042日          |                         |                       |
| 产品后称<br>的运动规模单 202        |                         | 3) %R# (75)<br>0.01   |
| 请选择支付方式                   | こう 執道目码支付               |                       |
| 〇 📴 📷 网眼对公转               | <b>父</b> 微信支付           |                       |
|                           | arcea BEAN              | 8<br>8<br>8<br>8<br>8 |
|                           | sanati                  |                       |

4. 等待出单(1分钟左右)

| 订单详情                               |                                                |                                     |                                                              |          |      |
|------------------------------------|------------------------------------------------|-------------------------------------|--------------------------------------------------------------|----------|------|
| 订单状态: 待出                           | 单 (请等待1分钟后出单)                                  |                                     |                                                              |          |      |
| 订单编号                               | 支付时间                                           | 保险期间                                | 受理机构                                                         | 价格(元)    | 订单状态 |
| 1812179042                         | 2020-09-02 09:52:02                            | 2020-09-03 ~ 2021-03-02             | 中国人民财产保险股份有限公司南充市分公司                                         | 0.01     | 特出单  |
| 出蝉时间                               |                                                | 保单编号                                | 保单序列号                                                        | 保单校验码    |      |
| 2020-09-02 09:52:3                 | 2                                              | ······ 😽                            | 806097207820108 201                                          | •••••• 😽 |      |
| 企业名称<br>取新人名称<br>例他开始日期<br>得物会断(元) | 成先期10月14日上九<br>第9月9月<br>2020-09-03<br>10000-00 | 10—93<br>4,8,94<br>10,053<br>10,053 | 冊代码。 91440300MAGEWS70FF<br>手机号 18814126334<br>止日期 2021-03-02 |          |      |
| 纳税人名称:<br>收件人邮箱:                   | 南充测试机构七九<br>sdsdas@ii.com                      | 纳税人                                 | 记题明号: 91440300MA5EW679FF                                     |          |      |

**5. 出单完成**(可进行下载保单文件、电子发票,出单后等待 30 秒 左右自动生成)

| <b>PICC</b><br>中国人發射後<br>南充投标保证 | 正保险电子保单 | 单系统                     |                                  |        |                    |                |                                   |          |            |          |     |
|---------------------------------|---------|-------------------------|----------------------------------|--------|--------------------|----------------|-----------------------------------|----------|------------|----------|-----|
|                                 |         | <b>订单详情</b><br>订单状态: 已出 | <ul> <li>(温馨提示: 开标后方)</li> </ul> | 可下载明文电 | 1子保单)              |                |                                   |          |            |          |     |
|                                 |         | 订单编号                    | 支付时间                             |        | 保险期间               | 受理机构           |                                   |          | 价格(元) 订单状态 |          |     |
|                                 |         | 1812179042              | 2020-09-02 09:52:02              | 2020-0 | 09-03 ~ 2021-03-02 | q              | 中国人民财产保险股份有限公司商                   | 有充市分公司   | 0.         | 01 84    | HW. |
|                                 |         | 出華时间                    | 保单编号                             |        | 保单序列号              |                | 保单校验码                             | 电子保单     |            | 电子发票     |     |
|                                 |         | 2020-09-02 09:52:32     | ••••••                           | · **   | 806097207820108    | 緩制             | •••••• 🐱                          | 查看电子保单原件 | 4          | 查看电子发票文件 | ŧ 🕑 |
|                                 |         | 企业名称:<br>联系人名称:         | 南充附成机构七九                         |        | 统一                 | 信用代码:<br>人手机号: | 91440300MA5EW679FF<br>18814126324 |          |            |          |     |
|                                 |         | 保险开始日期:<br>保险金额(元):     | 2020-09-03<br>10000.00           |        | 670:               | 截止日期:          | 2021+03+02                        |          |            |          |     |
|                                 |         | 纳税人名称:<br>收件人邮箱:        | 南充测试机构七九<br>sdsdas@ii.com        |        | 纳税                 | 人识别号:          | 91440300MA5EW679FF                |          |            |          |     |

(注:申请保单过程中如遇特殊情况退出页面,可通过点 击缴纳保证金页面的保单申请重新进入,系统自动跳转至 上一步未完成页面)